Politechnika Rzeszowska Katedra Mechaniki Stosowanej i Robotyki

## PODSTAWY MECHATRONIKI Laboratorium

# <u>Temat 1</u>: Wprowadzenie do Simscape

Autor: dr inż. Paweł Penar

Rzeszów 2025

## 1. Cel laboratorium

Celem laboratorium jest zapoznanie się z modelowaniem fizycznym za pomocą Simscape.

## 2. Wprowadzenie

Simscape to moduł Simulinka, który umożliwia szybkie tworzenie modeli systemów fizycznych (w szczególności mechatronicznych) w środowisku Matlak/Simulink. Umożliwia tworzenie modeli komponentów opartych na fizycznych połączeniach, które integrują się ze schematami blokowymi. W ten sposób można modelować silniki elektryczne, mostki prostownicze, siłowniki hydrauliczne i systemy chłodnicze poprzez łączenie podstawowych komponentów w schemat.

Sisale pomaga rozwijać sterowanie i testować wydajność tworzonych komponentów na poziomie symulacji. Modele można parametryzować za pomocą zmiennych i wyrażeń MATLAB oraz projektować systemy sterowania dla systemu w Szmulik. Co więcej, możliwe jest wdrożenie modeli symulacyjnych do innych środowisk czy systemów typu pętla sprzętowa, gdyż Sisale obsługuje generowanie kodu C. [1]

#### 3. Przykład

W dokumentacji Simscape [2] podano kilka etapów tworzenia i symulacji modelu fizycznego:

- 1. Stworzenie nowego modelu z użyciem ssc\_new
- 2. Utworzenie sieci fizycznej
- 3. Dostosowanie parametrów bloków
- 4. Dodawanie źródeł
- 5. Dodawanie sensorów
- 6. Połączenie z klasycznym modelem Simulink za pomocą bloków interfejsu
- 7. Symulacja
- 8. Prezentacja wyników

Rozwinięcie każdego z punktów podano w kolejnych krokach. Ich wykonanie prowadzi do utworzenia przekładowego modelu fizycznego (w tym przykładzie modelu układu masa-tłumik-sprężyna) w środowisku Simulink z dodatkiem Simscape.

#### Krok 1: Stwórz nowy model za pomocą polecenia ssc\_new

Wykonanie polecenia *ssc\_new* to najlepszy sposób na rozpoczęcie tworzenia modeli Simscape. Polecenia zapewnia, że używanie zalecanych ustawień domyślnych dla swojego modelu i automatycznie:

- tworzy nowy model Simscape,
- wybiera zalecane ustawienia solvera,
- łącza rejestrowanie danych dla całego modelu.

Polecenie *ssc\_new* wykonuje się w linii komend Matlaba a jego wynikiem jest model, który pokazano na rys. 1.

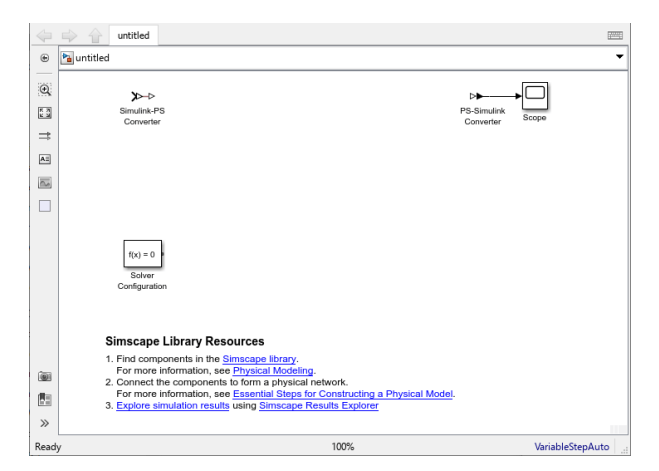

Rysunek 1. Pusty model Simscape.

Nowy model zawiera solver ustawiony na *VariableStepAuto*, blok *Solver Configuration*, blok *Simulink-PS Converter* i blok *PS-Simulink Converter* połączony z blokiem *Scope*.

### Krok 2: Utworzenie sieci fizycznej

Aby zamodelować układ mechatroniczny, należy dodać bloki z bibliotek Simscape do modelu, a następnie połączyć je w sieć fizyczną. Linie łączące bloki w utworzonym schemacie reprezentują fizyczne połączenia istniejące między komponentami w układzie rzeczywistym (rys. 2). Innymi słowy, schematy Simscape naśladują fizyczny układ systemu.

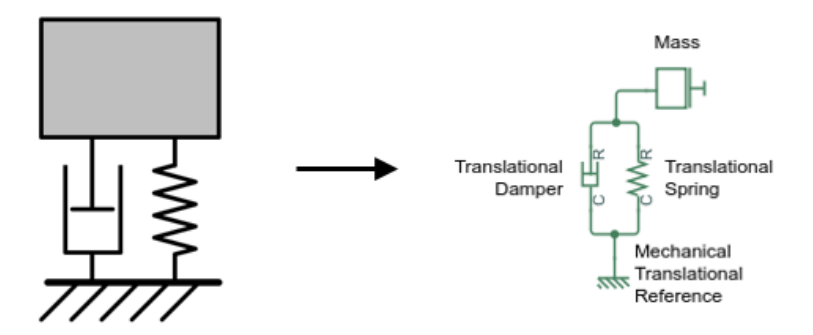

Rysunek 2. Układ masa-tłumik-sprężyna i jego reprezentacja w Simscape.

Podczas konstruowania sieci fizycznej ważne jest, aby uwzględnić bloki referencyjne specyficzne dla domeny, takie jak odniesienie elektryczne, odniesienie mechaniczne itd. W zależności od domeny, bloki te reprezentują połączenie z uziemieniem, ramą lub atmosferą.

#### Instrukcja szczegółowa

- 1. Otwórz bibliotekę *Simscape > Foundation Library > Mechanical > Translational Elements*.
- 2. Przeciągnij bloki *Mass, Translational Spring, Translational Damper* i *Mechanical Translational Reference* do okna modelu.
- 3. Połącz bloki *Translational Spring, Translational Damper* i *Mass* z blokiem *Mechanical Translational Reference*, jak pokazano na rys. 3. Aby obrócić blok, zaznacz go i naciśnij **CTRL+R**. Aby dostosować wizualną prezentację modelu, skróć nazwy bloków *Spring* i *Damper*, jak pokazano na rys. 3. Aby nazwa bloku *Mass* pojawiła się wraz z blokami *Spring* i *Damper*, kliknij

prawym przyciskiem myszy blok *Mass* i z menu kontekstowego wybierz **Format > Show Block** Name > On.

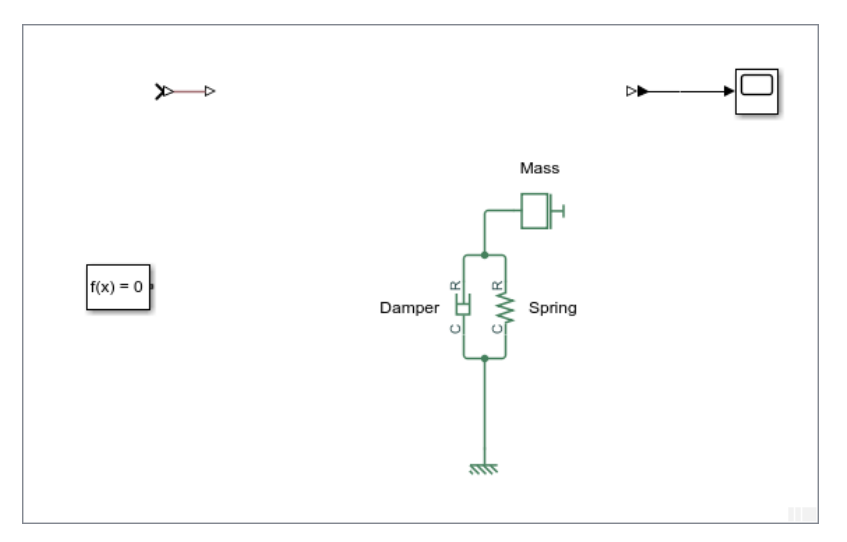

Rysunek 3. Bloki układu masa-tłumik-sprężyna

#### Krok 3: Dostosowanie parametrów bloków

Bloki Simscape reprezentują ogólne komponenty, które mają domyślne wartości początkowe dla parametrów. Możesz dostosować te wartości, aby pasowały do aplikacji lub były zgodne z arkuszem danych producenta.

Aby wyświetlić i zmodyfikować wartości parametrów bloku, kliknij dwukrotnie blok, aby otworzyć jego okno dialogowe. Użyj zakładki *Settings*.

Aby wyświetlić opis bloku, kliknij zakładkę *Description* w oknie dialogowym bloku. Zakładka ta zawiera również łącze *Source code*. Kliknij to łącze, aby otworzyć plik źródłowy Simscape dla tego bloku w edytorze MATLAB.

Jeśli blok nie ma parametrów lub zmiennych docelowych, które można ustawić, wówczas okno dialogowe bloku nie ma zakładki *Settings*, a jedynie zakładkę *Description*.

Aby wyświetlić dokumentację bloku, kliknij przycisk znaku zapytania w prawym górnym rogu okna dialogowego bloku.

#### Instrukcja szczegółowa

- 1. Kliknij dwukrotnie blok *Spring*. Usuń zaznaczenie pola wyboru *Auto Apply*. Ustaw wartość *Spring rate* na 400 N/m i kliknij przycisk **Apply**.
- 2. Kliknij dwukrotnie blok *Damper*. Ustaw współczynnik tłumienia na 100 N/(m/s).
- 3. Kliknij dwukrotnie blok Mass. Ustaw wartość Mass na 3,6 kg.
- 4. Aby określić żądaną wartość początkową prędkości dla masy, w sekcji *Initial Targets* rozwiń Velocity. Zmienna ma już ustawiony priorytet jako *High*, co oznacza, że solver będzie próbował dokładnie spełnić tę wartość początkową podczas obliczania warunków początkowych. Zaznacz pole wyboru Velocity. W polu Value wpisz wartość 10, a następnie kliknij przycisk Apply.

#### Krok 4: Dodawanie źródeł

Modele Simscape można sterować za pomocą sygnałów wejściowych, co pozwala na reprezentowanie efektów fizycznych, takich jak siły, napięcia lub ciśnienia, które działają na system. Można również określić inne wielkości, które przepływają przez system, takie jak prąd, masowe natężenie przepływu i strumień ciepła. Połączenia wejściowe sygnałów są dodawane do sieci fizycznej za pomocą *Simscape source blocks*.

#### Instrukcja szczegółowa

Aby dodać reprezentację siły działającej na masę, użyj bloku Ideal Force Source.

- 1. Otwórz bibliotekę *Simscape > Foundation Library > Mechanical > Mechanical Sources*.
- 2. Dodaj blok Ideal Force Source do modelu. Skróć nazwę bloku, jak pokazano na rys. 4.
- 3. Aby odzwierciedlić prawidłowy kierunek siły, odwróć orientację bloku. W tym celu po zaznaczeniu bloku Force Source, na karcie **Format** paska narzędzi, w sekcji **Arrange**, kliknij przycisk **Flip up-down**.
- 4. Skopiuj blok Mechanical Translational Reference, klikając go prawym przyciskiem myszy i przeciągając do w pobliże bloku *Ideal Force Source*. Następnie odwróć jego orientacje.
- Podłącz port C bloku Force Source do bloku Mechanical Translational Reference, a port R do bloku Mass, jak pokazano na rys. 4.
  Sygnał wejściowy dla bloku siły będzie dostarczany przez port S, po podłączeniu sieci fizycznej do klasycznego modelu Simulink (patrz Krok 6). Sygnał dodatni na porcie S określi siłę

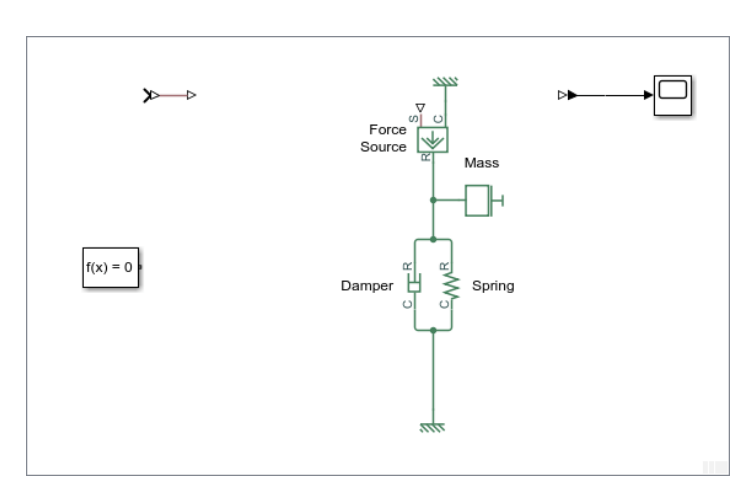

Rysunek 4. Model z blokiem Force Source.

#### Krok 5: Dodawanie sensorów

działającą od portu C do portu R.

Wielkości w sieci fizycznej można mierzyć i używać ich w innych miejscach modelu. Typowe zastosowania tych wielkości obejmują sprzężenie zwrotne dla algorytmu sterowania, modelowanie komponentów fizycznych, których zachowanie zależy od innych wielkości fizycznych (takich jak rezystor zależny od temperatury) lub po prostu przeglądanie wyników podczas symulacji.

Wielkości mierzy się za pomocą *sensor blocks*, które podłączono szeregowo lub równolegle w zależności od mierzonej wartości. Aby zmierzyć wielkość zdefiniowaną przez zmienną typu *Through* 

(taką jak prąd, natężenie przepływu, siła), podłącz czujnik szeregowo. Aby zmierzyć wielkość zdefiniowaną jako Across (np. napięcie, ciśnienie, prędkość), podłącz czujnik równolegle.

#### Instrukcja szczegółowa

Aby zmierzyć odkształcenie sprężyny, podłącz blok *Ideal Translational Motion Sensor* równolegle do sprężyny.

- 1. Otwórz bibliotekę *Simscape > Foundation Library > Mechanical > Mechanical Sensors*.
- 2. Dodaj blok *Ideal Translational Motion Sensor* do modelu.
- 3. Aby obrócić blok, zaznacz go i naciśnij Ctrl+R.
- 4. Połącz blok w sposób pokazany na rys. 5. Skróć nazwę bloku, jak pokazano na rys. 5.

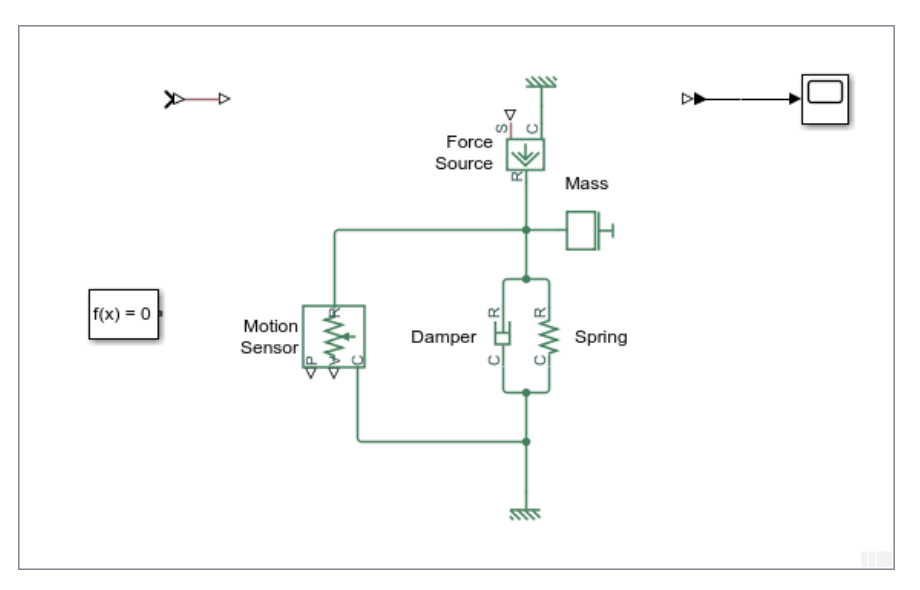

Rysunek 5. Dodanie sensora siły.

#### Krok 6: Połączenie z klasycznym modelem Simulink za pomocą bloków interfejsu

Bloki interfejsu, takie jak *Simulink-PS Converter* i *PS-Simulink Converter*, obsługują granicę między klasycznym Simulinkiem a Simscape. Za każdym razem, gdy blok Simulink łączy się z siecią fizyczną Simscape, należy użyć odpowiedniego bloku konwertera.

#### Instrukcja szczegółowa

Podłącz sieć fizyczną do kontrolera zbudowanego z klasycznych bloków Simulink. Najpierw przygotuj sieć fizyczną do podłączenia do sygnałów Simulink:

- 1. Usuń blok Scope. Chociaż można używać tego bloku do przeglądania wyników symulacji, ich dodawanie powoduje bałagan w schemacie. Bardziej efektywnym sposobem przeglądania i analizowania wyników symulacji jest użycie *Simscape Results Explorer*, co opisano w kroku 8.
- 2. Podłącz port wyjściowy sygnału fizycznego bloku *Simulink-PS Converter* do portu **S** bloku *Force Source*.
- 3. Podłącz port wyjściowy **P** bloku *Motion Sensor* do portu wejściowego sygnału fizycznego bloku *PS-Simulink Converter*.
- 4. Podłącz blok *Solver Configuration* do obwodu i ukryj nazwy bloków Simulink-PS Converter i PS-Simulink Converter.

Po wykonaniu tych kroków, schemat powinien być taki, jak na rys. 6.

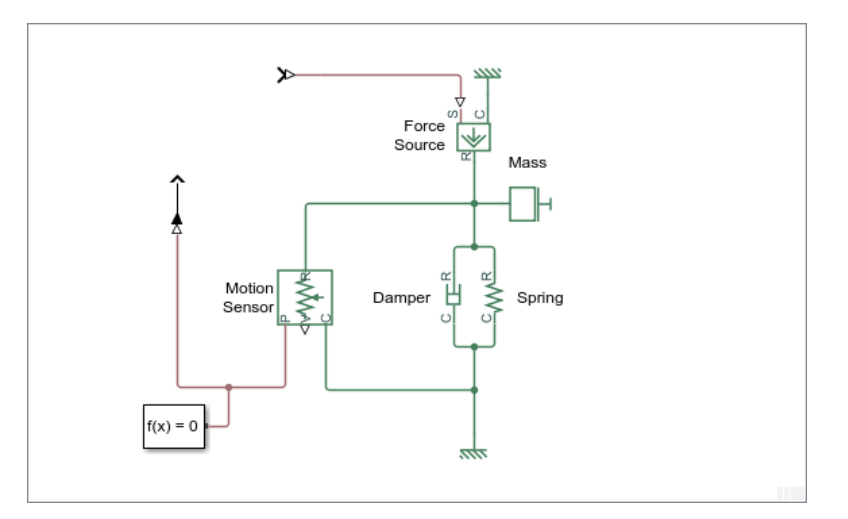

Rysunek 6. Model/schemat uzupełniony o bloki Simulink-PS Converter i PS-Simulink Converter

Następnie podłącz sterowanie:

1. Otwórz bibliotekę *Simulink > Sources* i przeciągnij blok *Pulse Generator* do modelu. Zmień nazwę bloku na *Position Command*. Ustaw parametry bloku zgodnie z rys. 7.

| Block Parameters: Position Command                                                                                                    | х |  |  |
|----------------------------------------------------------------------------------------------------|---|--|--|
| Pulse Generator                                                                                                    |   |  |  |
| Output pulses:                                                                                                    |   |  |  |
| if (t >= PhaseDelay) && Pulse is on<br>Y(t) = Amplitude<br>else<br>Y(t) = 0<br>end                                                                                                    |   |  |  |
| Pulse type determines the computational technique used.                                                                                                    |   |  |  |
| Time-based is recommended for use with a variable step solver, while<br>Sample-based is recommended for use with a fixed step solver or within a<br>discrete portion of a model using a variable step solver. |   |  |  |
| Parameters                                                                                                    |   |  |  |
| Pulse type: Time based                                                                                                    | • |  |  |
| Time (t): Use simulation time                                                                                                    |   |  |  |
| Amplitude:                                                                                                    |   |  |  |
| 0.5                                                                                                    | : |  |  |
| Period (secs):                                                                                                    |   |  |  |
| 5                                                                                                    | : |  |  |
| Pulse Width (% of period):                                                                                                    |   |  |  |
| 50                                                                                                    | : |  |  |
| Phase delay (secs):                                                                                                    |   |  |  |
| 3                                                                                                    | : |  |  |
| ☑ Interpret vector parameters as 1-D                                                                                                    |   |  |  |
|                                                                                                    |   |  |  |
| OK Cancel Help Appl                                                                                                    | у |  |  |

Rysunek 7. Ustawienia bloku Pulse Generator.

2. Otwórz bibliotekę *Simulink > Math Operations* i przeciągnij blok *Sum* do modelu. Na liście znaków zastąp drugi znak plus znakiem minus, jak pokazano na rys. 8.

| 🛅 Block Parameters: Sum                                                                                                    | × |  |  |  |
|----------------------------------------------------------------------------------------------------|---|--|--|--|
| Sum                                                                                                    |   |  |  |  |
| Add or subtract inputs. Specify one of the following:<br>a) character vector containing + or - for each input port,   for spacer<br>between ports (e.g. ++ - ++)<br>b) scalar, >= 1, specifies the number of input ports to be summed.<br>When there is only one input port, add or subtract elements over all<br>dimensions or one specified dimension |   |  |  |  |
| Main Signal Attributes                                                                                                    |   |  |  |  |
| Icon shape: round 🔹                                                                                                    |   |  |  |  |
| List of signs:                                                                                                    |   |  |  |  |
| [+-                                                                                                    |   |  |  |  |
|                                                                                                    |   |  |  |  |
|                                                                                                    |   |  |  |  |
|                                                                                                    |   |  |  |  |
|                                                                                                    |   |  |  |  |
|                                                                                                    |   |  |  |  |
|                                                                                                    |   |  |  |  |
|                                                                                                    |   |  |  |  |
| OK Cancel Help App                                                                                                    | y |  |  |  |

Rysunek 8. Ustawienia bloku Sum.

3. Otwórz bibliotekę *Simulink > Continuous* i przeciągnij blok *PID Controller* do modelu. Ustaw wartości parametrów *Proportional (P), Integral (I) i Derivative (D)* zgodnie rys. 9.

| Block Parameters: PID Controller                                                                                                    |                                    |  |  |
|----------------------------------------------------------------------------------------------------|------------------------------------|--|--|
| PID 1dof (mask) (link)                                                                                                    |                                    |  |  |
| This block implements continuous- and discrete-time PID control algorithms and includes advanced features such as anti-<br>windup, external reset, and signal tracking. You can tune the PID gains automatically using the 'Tune' button (requires<br>Simulink Control Design). |                                    |  |  |
| Controller: PID -                                                                                                    | Form: Parallel                     |  |  |
| Time domain:                                                                                                    | Discrete-time settings             |  |  |
| Continuous-time                                                                                                    |                                    |  |  |
| O Discrete-time                                                                                                    | Sample time (-1 for innerited): -1 |  |  |
| ▼ Compensator formula                                                                                                    |                                    |  |  |
| $P + I\frac{1}{s} + D\frac{N}{1+N\frac{1}{s}}$                                                                                                    |                                    |  |  |
| Main Initialization Output Saturation Data Types State Attributes                                                                                                    |                                    |  |  |
| Controller parameters                                                                                                    |                                    |  |  |
| Source: internal 🗸                                                                                                    |                                    |  |  |
| Proportional (P): 700                                                                                                    |                                    |  |  |
| Integral (I): 4000                                                                                                    |                                    |  |  |
| Derivative (D): 15                                                                                                    |                                    |  |  |
|                                                                                                    |                                    |  |  |
|                                                                                                    |                                    |  |  |
| Filter coefficient (N): 100                                                                                                    |                                    |  |  |
| - Automated tuning                                                                                                    |                                    |  |  |
| Select tuning method: Transfer Function Based (PID Tuner App)                                                                                                    |                                    |  |  |
| Enable zero-crossing detection                                                                                                    |                                    |  |  |
|                                                                                                    |                                    |  |  |
|                                                                                                    |                                    |  |  |
|                                                                                                    |                                    |  |  |
|                                                                                                    | OK Cancel Help Apply               |  |  |

Rysunek 9. Ustawienia regulatora PID.

4. Podłącz bloki zgodnie z schematem z rys. 10.

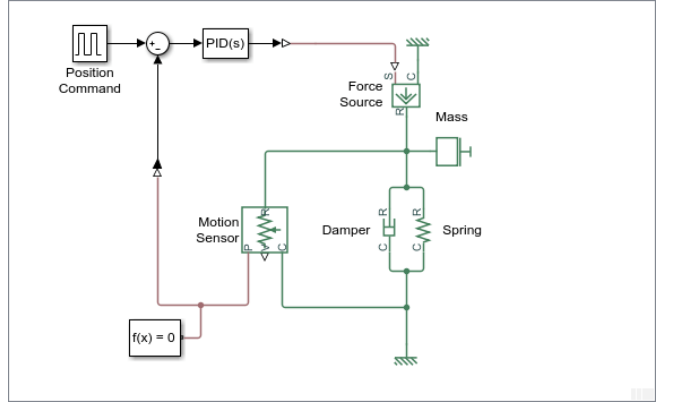

Rysunek 10. Model z regulatorem PID.

Sygnał sterujący Simulink trafia do portu wejściowego bloku *Simulink-PS Converter*, gdzie jest konwertowany na sygnał fizyczny sterujący siłą reprezentowaną przez blok *Ideal Force Source*.

Port wyjściowy *P* bloku *Ideal Translational Motion Sensor*, który mierzy odkształcenie sprężyny, łączy się z blokiem *PS-Simulink Converter*. Blok ten konwertuje sygnał fizyczny na sygnał sprzężenia zwrotnego, który jest wykorzystywany przez regulator PID.

Aby porównać sygnał wejściowy i mierzony przez sensor siły, należy podłączyć je do przeglądarki sygnałów:

- 1. Prawym przyciskiem myszy wybierz sygnał Simulink, który przechodzi z bloku *Pulse Generator* do bloku *Sum*. Z menu kontekstowego wybierz **Create & Connect Viewer > Simulink > Scope**.
- Następnie prawym przyciskiem myszy wybierz sygnał Simulink, który przechodzi z bloku PS-Simulink Converter do bloku Sum. Z menu kontekstowego wybierz polecenie Connect To Viewer > Scope.

#### Krok 7: Symulacja modelu

Symulacje uruchamia się, poprzez wybranie przycisku Run **na** pasku narzędzi Simulink (na górze okna modelu). Solver Simscape ocenia model, oblicza warunki początkowe i uruchamia symulację.

#### Instrukcja szczegółowa

Scope Viewer wyświetla zadaną i zmierzoną pozycje masy (rys. 11)

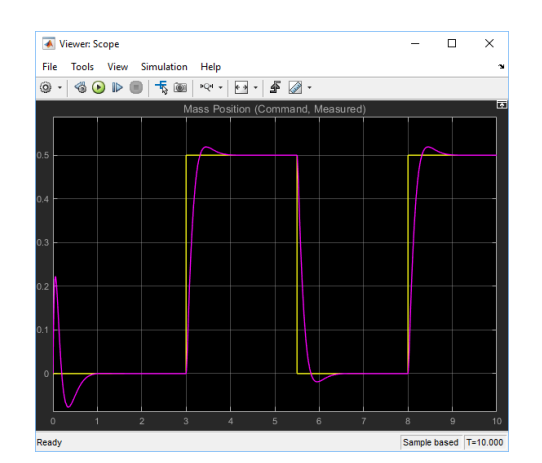

Rysunek 11. Zadana i zmierzona pozycja masy.

#### Krok 8: Prezentacja wyników

Eksplorator wyników Simscape umożliwia przeglądanie i analizowanie danych symulacji za pomocą funkcji rejestrowania danych. W ten sposób można porównać dwie symulacje, aby przeanalizować, jak zmiana masy wpływa na odkształcenie sprężyny.

#### Instrukcja szczegółowa

- 1. Prawym przyciskiem myszy wybierz blok Spring.
- Z menu kontekstowego wybierz Simscape > View simulation data > simlog. Zostanie otwarte okno Simscape Results Explorer z węzłem odpowiadającym blokowi Spring podświetlonym w lewym panelu (rys. 12). W prawym panelu wyświetlane są wykresy danych symulacji dla trzech zmiennych powiązanych z blokiem.

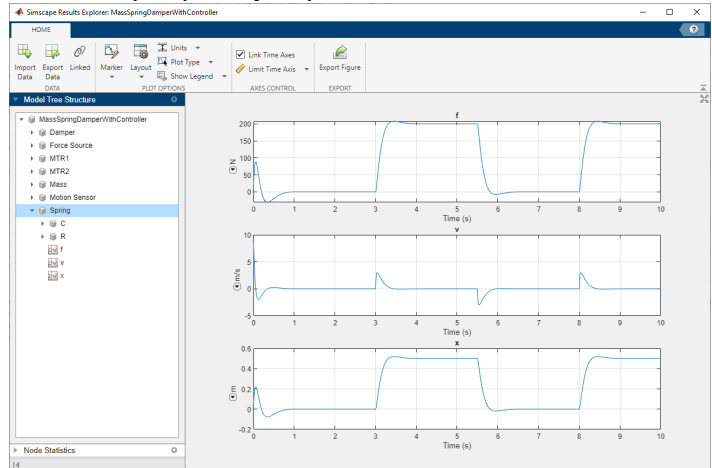

Rysunek 12. danych symulacji dla trzech zmiennych powiązanych z blokiem Spring.

3. Wybierz węzeł x. W prawym panelu zostanie wyświetlone odkształcenie sprężyny wykreślone w czasie (rys. 13).

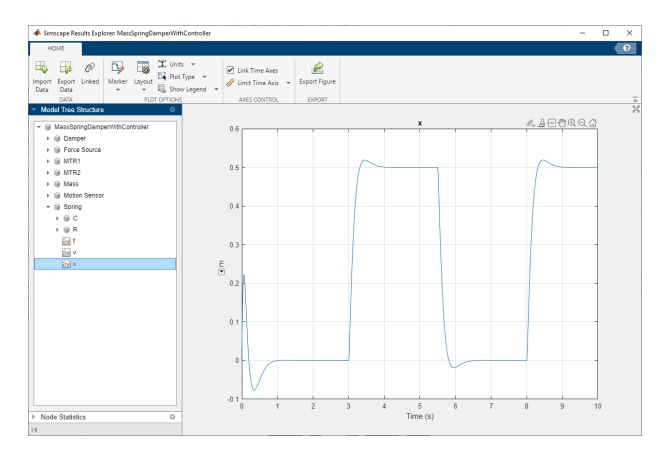

Rysunek 13. Odkształcenie sprężyny.

- 4. Kliknij dwukrotnie blok Masa. Ustaw jego masę na 7,2 kg.
- 5. Ponownie uruchom symulację.
- 6. Aby ponownie załadować zarejestrowane dane, wybierz przycisk Import Data znajdujący się na pasku narzędzi okna *Simscape Results Explorer*. W wyskakującym oknie dialogowym wybierz przycisk OK.

## 4. Zadanie do wykonania

1. Wykorzystując pakiet Matlab/Simulink z dodatkiem Simscape wykonaj symulację układu masa tłumik-sprężyna, którą opisano w punkcie 3.

## Bibliografia

[1] Simscape

[2] Essential steps for constructing a physical model